# 使用Intersight Kubernetes服务配置Kubernetes集 群

## 目录

<u>简介</u> 背景信息 解决方案概述 <u>先决条件</u> 要求 使用的组件 假设 配置 步骤1.配置策略 步骤2.配置配置文件 验证 连接到Kubernetes集群 使用CLI进行验证 故障排除 相关信息

## 简介

本文档介绍使用Cisco Intersight™ Kubernetes服务(IKS)从Cisco Intersight(SaaS)调配生产级 Kubernetes群集的配置。

## 背景信息

最近,Kubernetes已成为事实上的集装箱管理工具,因为组织倾向于通过集装箱化解决方案在应用 现代化方面投入更多资金。借助Kubernetes,开发团队可以轻松部署、管理和扩展其集装箱化应用 ,使其持续的交付渠道更容易获得创新。

但是,Kubernetes面临运营挑战,因为它需要时间和技术专业知识来安装和配置。 安装Kubernetes和所需的不同软件组件、创建群集、配置存储、网络和安全,以及操作(例如升级 、更新和修补关键安全漏洞)需要持续的大量人力资本投资。

进入IKS,这是一种关键的SaaS解决方案,用于管理任何地点的一致的生产级Kubernetes。要了解 有关IKS功能的更多信息,请点击此链接。

### 解决方案概述

对于本文档,我们希望展示IKS与您的内部基础设施无缝集成的能力,即运行VMware ESXi和 vCenter。

只需点击几下,即可在VMware基础架构上部署生产级Kubernetes群集。

但是,要做到这一点,您必须将您的现场vCenter与Intersight(即"声明目标")集成,vCenter是此 处的目标。

您需要Cisco Intersight Assist虚拟设备,该设备有助于将终端目标添加到Cisco Intersight。您可以 使用思科官方网站上提供的引导程序OVA安装Intersight Assist。

为限制本文档的范围,我们不重点介绍Cisco Intersight Assist虚拟设备安装。但是,你可以看看这 个过<u>程</u>

## 先决条件

### 要求

Cisco 建议您了解以下主题:

- Intersight帐户:您需要有效的思科ID和Intersight帐户。
   如果您没有思科ID,可以在思科网站上创建思科ID。然后,单击Intersight上的创建帐户链接。
- Cisco Intersight Assist:Cisco Intersight Assist可帮助您将vCenter/ESXi作为终端目标添加到 Cisco Intersight。
- 连接性:如果您的环境支持HTTP/S代理,您可以使用该代理将Cisco Intersight Assist设备连接到 互联网。或者,您必须打开端口以访问URL。请检查此链<u>接以</u>了解详细的网络连接要求:
- vCenter凭证,用于在Intersight上申请。

### 使用的组件

本文档不限于特定的软件和硬件版本。

#### 假设

由于部署Cisco Intersight设备不在本文档的讨论范围之内。

我们假设您已经拥有一个工作的Intersight帐户,并且已成功向其申请了内部vCenter/Esxi。

本文档中的信息都是基于特定实验室环境中的设备编写的。本文档中使用的所有设备最初均采用原 始(默认)配置。如果您的网络处于活动状态,请确保您了解所有命令的潜在影响。

## 配置

#### 步骤1.配置策略

策略将配置抽象为可重复使用的模板,从而简化管理。

我们需要配置的一些策略如下所示。请注意,所有这些策略都将在Intersight的Configure >> Policies & Configure >> Pools部分下创建。

您还可以在每个屏幕截图顶部看到策略的路径,如下所示。

当在ESXi主机上启动时,此IP池将用于控制和工作节点虚拟机上的IP地址。

| =         | cisco Intersight    | CONFIGURE > Pools > IP Pool > Edit | Q 🖪 234 🔺 42 💿 1 🛛 📢 6 🔤 🤤                                                                        |                        |     |
|-----------|---------------------|------------------------------------|---------------------------------------------------------------------------------------------------|------------------------|-----|
|           | Virtualization      | 🖻 Progress                         | Step 2                                                                                            |                        |     |
|           | Kubernetes          | (1) General                        | IPv4 Pool Details<br>Network interface configuration data for IPv4                                |                        |     |
| ×         | CONFIGURE ^         | IPv4 Pool Details                  | interfaces.                                                                                       |                        |     |
|           | Orchestration       |                                    | Configure IPv4 Pool                                                                               |                        |     |
|           | Profiles            | 3 IPv6 Pool Details                | Previously saved parameters cannot be channed. You can find Cisco recommendations at Help Center. |                        | - 1 |
|           | Templates           |                                    |                                                                                                   | _                      |     |
| x         | Policies            |                                    | Configuration                                                                                     |                        |     |
|           | Pools               |                                    | Netmask * Gateway * 255.255.255.0 <sup>©</sup> 172.1.2.254                                        |                        |     |
| $\succeq$ | OPTIMIZE ^          |                                    |                                                                                                   |                        |     |
|           | Overview            |                                    | Primary DNS Secondary DNS<br>172.1.10.6 <sup>©</sup> 172.1.10.7                                   |                        |     |
|           | Plan                |                                    |                                                                                                   |                        |     |
|           | Placement           |                                    | iP Blocks                                                                                         |                        |     |
|           | More                |                                    | From * Size *                                                                                     |                        |     |
| Q         | ADMIN ^             |                                    | <u>172.1.2.30</u> © 20                                                                            | <u>[]</u> ©<br>1 - 256 |     |
|           | Targets             |                                    |                                                                                                   |                        |     |
|           | Software Repository |                                    |                                                                                                   |                        |     |
|           | v                   | < Back Close                       |                                                                                                   |                        |     |

在此,您定义了Pod和服务网络CIDR,用于Kubernetes集群内的内部网络。

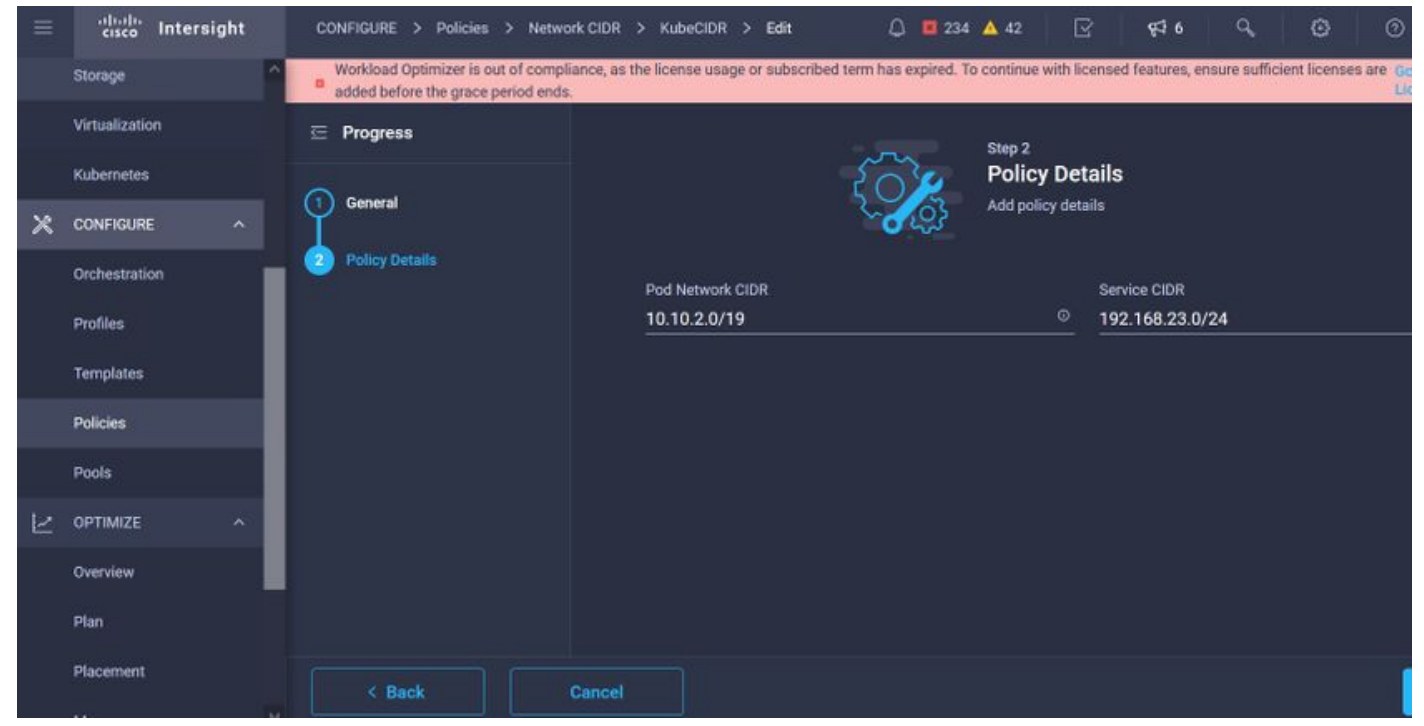

服务和网络CIDR

此策略定义您的NTP和DNS配置。

|           | cisco Intersight    | CONFIGURE > Policies > Node | DS Configuration > KubeNodeOSConf > Edit | Q 🖪 234 🔺 42 🛛 🕫 47 6 Q, 🕲 🤇 |
|-----------|---------------------|-----------------------------|------------------------------------------|------------------------------|
|           | Storage             | A E Progress                |                                          | Sten 2                       |
|           | Virtualization      | à                           |                                          | Policy Details               |
|           | Kubernetes          | General                     |                                          | Add policy details           |
| ×         | CONFIGURE ^         | Policy Details              | Territoria h                             | naio pulku                   |
|           | Orchestration       |                             | Asia/Calcutta                            | caas.lab.com ©               |
|           | Profiles            |                             |                                          |                              |
|           | Templates           |                             | DNS Server *                             | NTP Server                   |
|           | Policies            |                             | 172.1.10.6                               | <u> </u>                     |
| -         | Pools               |                             |                                          |                              |
| $\succeq$ | OPTIMIZE ^          |                             |                                          |                              |
|           | Overview            |                             |                                          |                              |
|           | Plan                |                             |                                          |                              |
|           | Placement           |                             |                                          |                              |
|           | More                |                             |                                          |                              |
| ē         | ADMIN ^             |                             |                                          |                              |
|           | Targets             |                             |                                          |                              |
|           | Software Repository | < Back                      | Cancel                                   |                              |

### NTP和DNS配置

使用此策略,可以定义docker容器运行时的代理配置。

| Ξ    | cisco Intersig | ht | CONFIGURE > Policies > Conta      | 💭 📕 234 🔺 42                                                                               |                                                 |                                               |
|------|----------------|----|-----------------------------------|--------------------------------------------------------------------------------------------|-------------------------------------------------|-----------------------------------------------|
|      | Storage        |    | Workload Optimizer is out of comp | liance, as the license usage or subscribed term has expired. To continue with licensed fea | eatures, ensure sufficient licenses are added b | before the grace period ends. Go to Licensing |
|      | Virtualization |    | 🔄 Progress                        |                                                                                            |                                                 |                                               |
|      | Kubernetes     |    |                                   | Docker HTTP Proxy                                                                          |                                                 |                                               |
| ×    | CONFIGURE      |    | General General                   | Protocol Hostna                                                                            | name                                            | Port                                          |
|      |                |    | Policy Details                    | <u>http v ©</u> 172.1.                                                                     | 1.10.21 ©                                       | 3128 🗊 🖉                                      |
|      | Orchestration  |    |                                   |                                                                                            |                                                 | 1-65535                                       |
|      | Profiles       |    |                                   | Username o Passw                                                                           | sword ⊚ ⊙                                       |                                               |
|      | Templates      |    |                                   |                                                                                            |                                                 |                                               |
|      | Policies       |    |                                   | Docker HTTPS Proxy                                                                         |                                                 |                                               |
|      | Pools          |    |                                   | Protocol Hostna                                                                            | name                                            | Port                                          |
| 1912 |                |    |                                   | http v © 172.1.                                                                            | 1.10.21 ©                                       | 3128 📋 🔍                                      |
| 2    | OPTIMIZE       | ^  |                                   |                                                                                            |                                                 | 1-65535                                       |
|      | Overview       |    |                                   | Username O Passw                                                                           | sword © 0                                       |                                               |
|      | Plan           |    |                                   |                                                                                            |                                                 |                                               |
|      | Placement      |    |                                   |                                                                                            |                                                 |                                               |
|      | More           |    |                                   | Docker Daemon Bridge CIDR O                                                                |                                                 |                                               |
| 1000 |                | 18 |                                   |                                                                                            |                                                 |                                               |
| ē    | ADMIN          | ^  |                                   | Docker No Proxy                                                                            |                                                 |                                               |
|      | Targets        |    |                                   | 172.1.10.0/24 💿 📋                                                                          |                                                 |                                               |

Docker的代理配置

在此策略中,您将定义部署为主节点和工作节点的虚拟机上所需的配置。

| =         | cisco Intersight             | CONFIGURE > Policies > Virtua | Machine Infra Config > KubeVMInfraConfig > Edit |                      | Q II 234 ▲ 42 📝 95 6 9, 😳 🤅       |
|-----------|------------------------------|-------------------------------|-------------------------------------------------|----------------------|-----------------------------------|
|           | Storage                      | 🔄 Progress                    | C.                                              | Step 2<br>Policy Det | taile                             |
|           | Virtualization<br>Kubernetes | General                       |                                                 | Add policy deta      | iano<br>alis                      |
| ×         | CONFIGURE ^                  | Policy Details                | Provider/Platform                               |                      |                                   |
|           | Orchestration                |                               | vCenter                                         |                      |                                   |
|           | Profiles                     |                               | Q Add Filter                                    |                      | 3 items found 50 - per page (<    |
|           | Templates                    |                               | Name                                            |                      |                                   |
|           | Policies                     |                               | CaaS-Engg-CL                                    |                      |                                   |
|           | Pools                        |                               | CaaS-Engg-HX1                                   |                      |                                   |
| $\bowtie$ | OPTIMIZE ^                   |                               | CaaS-Engg-HX2                                   |                      |                                   |
|           | Overview                     |                               |                                                 |                      | K ( <u>1</u> of 1 ) )             |
|           | Plan                         |                               | Datastore *                                     |                      | Resource Pool                     |
|           | Placement                    |                               | CaaS-LAB-HX1                                    |                      | IKS-RPool                         |
|           | More                         |                               |                                                 |                      | Interface #                       |
| ē         | ADMIN ^                      |                               | vSphere Admin Passphrase *                      | 0                    | common CAAS-MGMT-AP ACI-KUBE-MGMT |
|           | Targets                      |                               |                                                 |                      |                                   |

使用的VM配置

### 步骤2.配置配置文件

创建上述策略后,我们会将其绑定到一个配置文件中,然后可以部署。

使用策略和配置文件部署配置可抽象化配置层,以便快速重复部署配置层。

您可以复制此配置文件并在几分钟内对基础策略进行很少或更多的修改后创建一个新配置文件,只 需手动过程所需的一小部分时间,即可将其复制到一个或多个Kubernetes集群。

Glve在名称中并设置标记。

| = | cisco Intersight | CONFIGURE > Edit Kubernetes Cluster Profile > KubeK8sCL1 | Q II 234 ▲ 42 🕑 95 <sup>4</sup> 6 Q, Ø Ø      |
|---|------------------|----------------------------------------------------------|-----------------------------------------------|
|   | Storage          | 든 Progress                                               | Step 1                                        |
|   | Kubernetes       | General                                                  | General<br>Name, Description, and K8s Version |
| × | CONFIGURE ^      | 2 Cluster Configuration                                  | Operativation •                               |
|   | Orchestration    | 3 Control Plane Node Pool Configuration                  | CMS-CasS-Eng-Lab                              |
|   | Profiles         | Worker Node Pools Configuration                          |                                               |
|   | Templates        | 5 Add-ons Configuration                                  | KubeK8sCL1 O                                  |
|   | Policies         | 6 Summary                                                |                                               |
|   | Pools            |                                                          | Set Tags                                      |
| Ľ | OPTIMIZE ^       |                                                          |                                               |
|   | Overview         |                                                          | Description                                   |
|   | Plan             |                                                          |                                               |
|   | Placement        |                                                          | <≈ 1024                                       |
|   | More             |                                                          |                                               |
| ģ | ADMIN ^          |                                                          |                                               |
|   | Targets          |                                                          |                                               |

带名称和标记的配置文件配置

设置池、节点OS、网络CIDR策略。您还需要配置用户ID和SSH密钥(公共)。

其相应的私钥将用于ssh到主节点和工作节点。

| =   | cisco Intersight        |   | CONFIGURE > Edit Kubernetes Cluster Pro                                   | file > KubeK8sCL1 Q II 234 ▲ 42 🗹 95 6 Q                                      |               |  |
|-----|-------------------------|---|---------------------------------------------------------------------------|-------------------------------------------------------------------------------|---------------|--|
|     | Storage Virtualization  |   | Progress                                                                  | Step 2<br>Cluster Configuration<br>Network, System, and SSH                   |               |  |
| ×   | Kubernetes<br>CONFIGURE |   | Cluster Configuration                                                     | IP Pool *                                                                     |               |  |
|     | Orchestration Profiles  |   | Control Plane Node Pool Configuration     Worker Node Pools Configuration | I Selected IP Pool KubeMgmtPool I I ×<br>Load Balancer Count *                |               |  |
|     | Templates<br>Policies   |   | Add-ons Configuration                                                     | 1<br>1-999                                                                    |               |  |
| t e | Pools                   |   | 6 Summary                                                                 | SSH User * SSH Public Key * ecdsa-sha2-nistp256 AAAAE2VjZHNhLXNo <sup>+</sup> | <u>&gt;</u> + |  |
| R.  | Overview                |   |                                                                           |                                                                               |               |  |
|     | Plan<br>Placement       |   |                                                                           | + DNS, NTP and Time Zone 🔗 KubeNodeOSConf                                     |               |  |
|     | More                    |   |                                                                           | + Network CIDR StubeCIDR<br>+ Trusted Registries (Optional Policy)            |               |  |
| ģ   | ADMIN ^<br>Targets      |   |                                                                           | + Container Runtime Policy (Optional Policy) 🔗 KubeContRunT                   |               |  |
|     | Software Repository     | 1 | < Back Close                                                              |                                                                               |               |  |

已分配策略的配置文件配置

配置控制平面:您可以定义控制平面上需要多少个主节点。

| =         | cisco Intersight             | CONFIGURE > Edit Kubernetes Cluster Profile > KubeK8sCL1 | 다 🖬 234 🔺 42 🕑 📢 6 다. 😨                                 |
|-----------|------------------------------|----------------------------------------------------------|---------------------------------------------------------|
|           | Storage                      | ⊂ Progress                                               | Control Plane Node Configuration                        |
|           | Virtualization<br>Kubernetes | General                                                  | Desired Size *                                          |
| ×         | CONFIGURE ^                  | 2 Cluster Configuration                                  | Min Size * Max Size *                                   |
|           | Orchestration                | Ontrol Plane Node Pool Configuration                     |                                                         |
|           | Profiles                     | Worker Node Pools Configuration                          | Kubernetes Version *                                    |
|           | Templates                    | Add-ons Configuration                                    | Belected Version KubeVersion ⊕   ×                      |
|           | Policies                     | 6 Summary                                                | IP Pool *                                               |
|           | Pools                        |                                                          | Selected IP Pool KubeMgmtPool                           |
| $\bowtie$ | OPTIMIZE ^                   |                                                          | Kubernetes Labels                                       |
|           | Overview                     |                                                          | Key Value                                               |
|           | Plan                         |                                                          | Name <u>CaaSKubeM</u> +                                 |
|           | Placement                    |                                                          |                                                         |
|           | More                         |                                                          | Selected Virtual Machine Infra Config KubeVMinfraConfig |
| ģ         | ADMIN ^                      |                                                          | Virtual Machine Instance Type *                         |
|           | Targets                      |                                                          | Belected Instance Type KubeVMInstType                   |
|           | Software Repository          | < Back Close                                             |                                                         |

主节点配置

配置工作节点:根据应用要求,您可以纵向或纵向扩展工作节点。

| =         | cisco Intersight             | CONFIGURE > Edit Kubernetes Cluster Profile > KubeK8sCL1 |                                     | Q 🛛 234 🔺 42       |            |  |
|-----------|------------------------------|----------------------------------------------------------|-------------------------------------|--------------------|------------|--|
|           | Storage                      | ⊆ Progress                                               | - Worker Node Pool 1                |                    |            |  |
|           | Virtualization<br>Kubernetes | 1 General                                                | Name *<br>CaaSKubeW                 |                    |            |  |
| ×         | CONFIGURE ^                  | 2 Cluster Configuration                                  | Worker Node Counte                  |                    |            |  |
|           | Orchestration                | 3 Control Plane Node Pool Configuration                  | Desired size *                      |                    |            |  |
|           | Profiles                     | Worker Node Pools Configuration                          | 2                                   |                    |            |  |
|           | Templates                    | 5 Add-ons Configuration                                  | Min Size *                          | °<br>Max Size *    |            |  |
|           | Policies                     | 6 Summary                                                | 2 🗘 🗘                               | 3                  | <u>) o</u> |  |
|           | Pools                        |                                                          | Kubernetes Version *                |                    |            |  |
| $\bowtie$ | OPTIMIZE ^                   |                                                          | Selected Version KubeVersion ©   ×  |                    |            |  |
|           | Overview                     |                                                          | IP Pool *                           |                    |            |  |
|           | Plan                         |                                                          | Selected IP Pool KubeMgmtPool 💿   × |                    |            |  |
|           | Placement                    |                                                          | Kubernetes Labels                   |                    |            |  |
| (A)       | ADMIN                        |                                                          | Key<br>Name O                       | Value<br>CaaSKubeW |            |  |
| 42        | Tamate                       |                                                          | Name                                | Guadraden          |            |  |
|           | Software Repository          | ( Back Close                                             |                                     |                    |            |  |
|           | IN INC.                      |                                                          |                                     |                    |            |  |

工作节点配置

配置加载项。到目前为止,您可以自动部署Kubernetes Dashboard和Graffana,并进行 Prometheus监控。

将来,您可以添加更多可使用IKS自动部署的插件。

| Ξ | cisco Intersight    |   | ONFIGURE > Edit Kubernetes Cluster Profile > KubeK8sCL1 | 🚨 🧧 234 🔺 42 | <b>9</b> ‡ 6 |                              |  |  |
|---|---------------------|---|---------------------------------------------------------|--------------|--------------|------------------------------|--|--|
|   | Storage             |   | Progress                                                |              | <u>يم</u>    | Step 5                       |  |  |
|   | Kubernetes          | Ģ | ) General                                               |              | <b>⊑</b> ₿   | Storage and Optional Add-ons |  |  |
| × | CONFIGURE ^         | 2 | Cluster Configuration                                   |              |              |                              |  |  |
|   | Orchestration       | ġ | Control Plane Node Pool Configuration                   | Add Add-on   |              |                              |  |  |
|   | Profiles            | 0 | Worker Node Pools Configuration                         | Expand All   |              |                              |  |  |
|   | Templates           |   | Add-ons Configuration                                   | + Add-on 1   |              |                              |  |  |
|   | Policies            |   | Summer                                                  | + Add-on 2   |              |                              |  |  |
|   | Pools               |   | Summary                                                 |              |              |                              |  |  |
| Ľ |                     |   |                                                         |              |              |                              |  |  |
|   | Overview            |   |                                                         |              |              |                              |  |  |
|   | Plan                |   |                                                         |              |              |                              |  |  |
|   | Placement           |   |                                                         |              |              |                              |  |  |
|   | More                |   |                                                         |              |              |                              |  |  |
| ø |                     |   |                                                         |              |              |                              |  |  |
|   | Targets             |   |                                                         |              |              |                              |  |  |
|   | Software Repository |   | < Back Close                                            |              |              |                              |  |  |

添加插件(如果有)

选中Summary,然后单击**Deploy**。

| ≡    | cisco Intersight    | CONFIGURE > Edit Kubernetes Cluster Profile > KubeK8sCL1 | Q ■ 234 ▲ 42 😰 <b>9</b> 21 6 Q, Ø) ()                   |
|------|---------------------|----------------------------------------------------------|---------------------------------------------------------|
|      | Storage             | 준 Progress                                               | Step 6                                                  |
|      | Kubernetes          | General General                                          | Summary<br>Summary                                      |
| ×    |                     | 2 Cluster Configuration                                  | General                                                 |
|      | Orchestration       | Control Plane Node Pool Configuration                    | Organization CMS-CaaS-Eng-Lab Type instance             |
|      | Profiles            | Worker Node Pools Configuration                          | Name KubeKBSCL1 Tags                                    |
|      | Templates           | 5 Add-ons Configuration                                  | Kubernetes Version KubeVersion                          |
|      | Policies            | Summary                                                  | Description                                             |
| 122  | Pools               |                                                          | Cloud Provider Cluster Configuration Node Pools Add-ons |
|      | OPTIMIZE ^          |                                                          | Cluster Type ESXI Name CaaS-Engg-HX1                    |
|      | Overview            |                                                          |                                                         |
|      | Plan                |                                                          | Interface common[CAAS-MGMT-APIACI-KUBE-MGMT             |
|      | Mara                |                                                          | Datastore CaaS-LAB-HXT                                  |
| ন্ধো | ADMIN               |                                                          | Resource Pool IKS-H2YOOI                                |
| 42   | Targets             |                                                          |                                                         |
|      | Software Repository | K Back Close                                             |                                                         |

配置文件创建摘要屏幕

## 验证

使用本部分可确认配置能否正常运行。

在右上角,您可以跟踪部署进度。

| ~ | → C @ ○ A == https://intersight.com/an/policy/profiles/kubernetes/ |   |                           |                        |                     |                     |                           |                       |                  | R          | -8, 🕅                          |             | 8                |                          |
|---|--------------------------------------------------------------------|---|---------------------------|------------------------|---------------------|---------------------|---------------------------|-----------------------|------------------|------------|--------------------------------|-------------|------------------|--------------------------|
| = | cisco Intersight                                                   |   | CONFIGURE > Profiles      |                        |                     |                     |                           | Q 🖪 234 🔺             | 42 🔿 4 🖓 6       |            |                                |             | Ritesh T         | andon &                  |
|   | Storage                                                            | ^ | HyperFlex Cluster Profile | s UCS Chassis Profiles | UCS Domain Profiles | UCS Server Profiles | Kubernetes Cluster Profil | es                    |                  | Requ       | ests                           | All Acti    | ve Comp          | sleted ×                 |
|   | Virtualization<br>Kubernetes                                       |   | * All Kubernetes Cluster  | P_ ⊚ +                 |                     |                     |                           |                       |                  | O Ne       | w VM Config<br>bek8scl1-caask  | ibew-6ba6b. | tr<br>. a few se | n Progress<br>conds ago  |
| × | CONFIGURE ^                                                        |   |                           |                        |                     |                     |                           |                       | 🕒 Export 1 items | C Ne       | w VM Config<br>bek8scl1-caaski | dew-caa20.  | tr<br>. a few se | n Progress<br>conds ago  |
|   | Orchestration                                                      |   | Neme                      | Status :               | Kubernetes Version  | Cloud Provider Type | Control Plane Nodes       | Control Plane Worker_ | Worker Nodes     | C N        | w VM Config                    |             | I                | n Progress               |
|   | Profiles                                                           |   |                           | Configuring            | v1.19.5             | ESXI                |                           |                       |                  |            | bek8scl1-contro                | pl-b8a50f8  |                  |                          |
|   | Templates                                                          |   |                           |                        |                     |                     |                           |                       |                  | C De<br>Ki | ploy Kubernetes<br>beK8sCL1    | Cluster Pr_ | tr<br>a n        | n Progress<br>ninute ago |
|   | Policies                                                           |   |                           |                        |                     |                     |                           |                       |                  |            |                                |             |                  |                          |
|   | Pools                                                              |   |                           |                        |                     |                     |                           |                       |                  |            |                                |             |                  |                          |
| Ľ | OPTIMIZE ^                                                         |   |                           |                        |                     |                     |                           |                       |                  |            |                                |             |                  |                          |
|   | Overview                                                           |   |                           |                        |                     |                     |                           |                       |                  |            |                                |             |                  |                          |
|   | Plan                                                               |   |                           |                        |                     |                     |                           |                       |                  |            |                                |             |                  |                          |
|   | Placement                                                          |   |                           |                        |                     |                     |                           |                       |                  |            |                                |             |                  |                          |
|   | More                                                               |   |                           |                        |                     |                     |                           |                       |                  |            |                                |             |                  |                          |
| ¢ | ADMIN ^                                                            |   |                           |                        |                     |                     |                           |                       |                  |            |                                |             |                  |                          |
|   | Targets                                                            |   |                           |                        |                     |                     |                           |                       |                  |            |                                |             |                  |                          |
|   | Software Repository                                                |   |                           |                        |                     |                     |                           |                       |                  |            |                                | View All    |                  |                          |

使用IKS GUI验证

随着部署的推进,您可以看到vCenter上的Kubernetes主节点和工作节点。

| vm     | vSphe    | re Clier   | nt        | Menu 🗸         | Q Search |
|--------|----------|------------|-----------|----------------|----------|
| ۵      | R        |            | 9         |                |          |
| v 🗗 CA | AS-VCEN  | NTER1.ca   | as.lab.co | om             |          |
| ~ D    | CaaS-Eng | gg-Lab     |           |                |          |
| >1     | 📋 CaaS-E | Engg-CL    |           |                |          |
| ~1     | CaaS-E   | Engg-HX1   |           |                |          |
|        | Co caas  | s-lab-hx1. | caas.lab  | o.com          |          |
|        | Co caas  | s-lab-hx2  | .caas.lal | b.com          |          |
|        | Co caas  | s-lab-hx3  | .caas.lal | b.com          |          |
|        | 🐻 caas   | s-lab-hx4  | .caas.la  | b.com          |          |
|        | 🐻 caas   | s-lab-hx5  | .caas.lal | b.com          |          |
|        | 🐻 caas   | s-lab-hx6  | .caas.lal | b.com          |          |
|        | Caas     | s-lab-hx7  | .caas.lal | b.com          |          |
|        | 🐻 caas   | s-lab-hx8  | .caas.lal | b.com          |          |
| 1      | V 🔗 IKS- | RPool      |           |                |          |
|        | 🔓 ka     | ubek8scl   | 1-caasku  | ubew-6ba6bf79  | 4e       |
|        | 🔂 ki     | ubek8scl   | 1-caasku  | ubew-caa20299  | )3e      |
|        | 🗗 ki     | ubek8scl   | 1-contro  | lpl-b8a50f8235 | 6        |
|        | 🔂 acisi  | im-site1   |           |                |          |
|        | 🔂 acis   | im-site2   |           |                | VC       |

### vCenter中即将出现IKS群集

### 如果您需要查看部署的详细步骤,可以进一步深入执行。

| = | dialis<br>cisco Intersight | Requests > Deploy Kubernetes Cluster Profile                                              |                                                             | û 🖬 234 🔺 42 û 1 📢 6 🔍 | ⑦ Ritesh Tandon <u>2</u> |
|---|----------------------------|-------------------------------------------------------------------------------------------|-------------------------------------------------------------|------------------------|--------------------------|
|   | Virtualization             | Details                                                                                   | Execution Flow                                              |                        |                          |
|   | Kubernetes                 | Status D In Progress                                                                      | Progress                                                    |                        | 29%                      |
| × | CONFIGURE ^                | Name Deploy Kubernetes Cluster Profile                                                    | Apply Cluster Profile Node Pool Changes View Execution Flow |                        |                          |
|   | Orchestration              | ID 6184e899696f6e2d3110dcd1<br>Target Type Kubernetes Cluster Profile                     | O Create Bootstrap Token                                    |                        |                          |
|   | Profiles                   | Target Name KubeKBsCL1                                                                    | Oreate Kubeconfig                                           |                        |                          |
|   | Templates                  | Source Type Kubernetes Cluster Profile                                                    | Create Cluster Certificates                                 |                        |                          |
|   | Policies<br>Pools          | Source vame Nuberosul, I<br>Initiator rittando@cisco.com<br>Start Time Nov 5 2021 1:47 PM | Get Associated Cluster                                      |                        |                          |
| Ľ | OPTIMIZE ^                 | End Time -                                                                                | Prepare Node Pool for Scale Action                          |                        |                          |
|   | Overview                   | Duration 2 m 12 s Organizations CMS-CasS-Eng-Lab                                          | Prepare Node Pool for Scale Action                          |                        |                          |
|   | Plan<br>Placement          |                                                                                           | Por Each Node Pool Batch 0                                  |                        |                          |
|   | More                       |                                                                                           | Get Node Pools in Cluster Profile                           |                        |                          |
| ¢ | ADMIN ^                    |                                                                                           |                                                             |                        |                          |
|   | Targets                    |                                                                                           |                                                             |                        |                          |

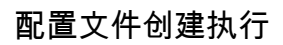

## 连接到Kubernetes集群

您可以通过以下方式连接到Kubernetes集群:

使用KubeConfig文件,您可以从Operate > Kubernetes > Select 最右边的选项下载该文件。

您需要在管理工作站上安装KubeCtl,您要从其中访问此群集。

| Ξ          | cisco Intersight     | OPERATE > Kubernetes                                                                                                    | 🗘 🖪 234 🔺           | 42 🛛 🖓              | ¢‡16 Q               | ٢                    | ල Ritesh Tandon යු  |
|------------|----------------------|----------------------------------------------------------------------------------------------------|---------------------|---------------------|----------------------|----------------------|---------------------|
| <u>00o</u> |                      | <ul> <li>Workload Optimizer is out of compliance, as the license usage or subscribed term<br/>added before the grace period ends.</li> </ul> | has expired. To con | tinue with licensed | features, ensure suf | ficient licenses are | Go to 54 days       |
| Ŵ          | OPERATE ^            |                                                                                                    |                     |                     | 0                    |                      | Close               |
|            | Servers              | * All Kubernetes © +                                                                                                    |                     |                     |                      |                      |                     |
|            | Chassis              | Q Add Filter                                                                                                    |                     |                     | 1 items found        | 10 v perpage         | K < 1 of 1 > >      |
|            | Fabric Interconnects | Connection                                                                                                    |                     |                     |                      |                      | 9                   |
|            | Networking           | Connected 1                                                                                                    |                     |                     |                      |                      |                     |
|            | HyperFlex Clusters   |                                                                                                    |                     |                     |                      |                      |                     |
|            | Storage              | Name Status Last Upd Associated Pr                                                                                                    | Profile Status      | Control Plane       | Control Plane        | Worker Nodes         | Organization &      |
|            | Virtualization       | KubeK8sCL1 Connected 7 minutes ago KubeK8sCL1                                                                                                | 💿 ок                |                     |                      |                      | CMS-CaaS-En_        |
|            | Kubernetes           |                                                                                                    |                     |                     |                      |                      | Download Kubeconfig |
| ×          | CONFIGURE ^          |                                                                                                    |                     |                     |                      |                      | Undeploy Cluster    |
|            | Orchestration        |                                                                                                    |                     |                     |                      |                      | Open TAC Case       |

从IKS下载KubeConfig文件

您还可以使用SSH应用(如Putty)直接通过SSH连接到主节点,这些应用在部署时配置了凭证和私 钥

如果将"Kubernetes Dashboard"部署为加载项,您也可以使用该插件,直接使用GUI部署应用。

要查看更多详细信息,请查看"访问Kubernetes集群"部分,<u>此处</u>:

### 使用CLI进行验证

一旦您能够使用kubeCtl连接到Kubernetes集群,您就可以使用以下命令验证集群是否安装并运行了 所有组件。

验证集群中的节点是否处于"就绪"状态。

iksadmin@kubek8scll-controlpl-b8a50f8235:~\$ kubectl get nodes NAME STATUS ROLES AGE VERSION kubek8scll-caaskubew-6ba6bf794e Ready

#### 验证在群集上安装基本组件时创建的Pod的状态。

iksadmin@kubek8scll-controlpl-b8a50f8235:~\$ kubectl get pod -n iks | grep apply- apply-ccpmonitor-2b7tx 0/1 Completed 0 6d3h apply-cloud-provider-qczsj 0/1 Completed 0 6d3h apply-cnig7dcc 0/1 Completed 0 6d3h apply-essential-cert-ca-jwdtk 0/1 Completed 0 6d3h apply-essentialcert-manager-bg5fj 0/1 Completed 0 6d3h apply-essential-metallb-nzj7h 0/1 Completed 0 6d3h apply-essential-nginx-ingress-8qrnq 0/1 Completed 0 6d3h apply-essential-registry-f5wn6 0/1 Completed 0 6d3h apply-essential-vsphere-csi-tjfnq 0/1 Completed 0 6d3h apply-kubernetesdashboard-rslt4 0/1 Completed 0 6d3h

#### 验证负责管理本地运行的舵机并安装附加设备的ccp-helm-operator pod的状态。

iksadmin@kubek8scl1-controlpl-b8a50f8235:~\$ kubectl get helmcharts.helm.ccp.---.com -A NAMESPACE NAME STATUS VERSION INSTALLED VERSION SYNCED iks ccp-monitor INSTALLED 0.2.61-helm3 iks essential-cert-ca INSTALLED 0.1.1-helm3 iks essential-cert-manager INSTALLED v1.0.2-ciscolhelm3 iks essential-metallb INSTALLED 0.12.0-cisco3-helm3 iks essential-nginx-ingress INSTALLED 2.10.0-cisco2-helm3 iks essential-registry INSTALLED 1.8.3-cisco10-helm3 iks essential-vspherecsi INSTALLED 1.0.1-helm3 iks kubernetes-dashboard INSTALLED 3.0.2-cisco3-helm3 iks vsphere-cpi INSTALLED 0.1.3-helm3 iksadmin@kubek8scl1-controlpl-b8a50f8235:~\$ helm ls -A WARNING: Kubernetes configuration file is group-readable. This is insecure. Location: /home/iksadmin/.kube/config NAME NAMESPACE REVISION UPDATED STATUS CHART APP VERSION addon-operator iks 1 2021-11-05 07:45:15.44180913 +0000 UTC deployed ccp-helm-operator-9.1.0-alpha.44.q415a48c4be1.0 ccp-monitor iks 1 2021-11-05 08:23:11.309694887 +0000 UTC deployed ccp-monitor-0.2.61-helm3 essential-certca iks 1 2021-11-05 07:55:04.409542885 +0000 UTC deployed cert-ca-0.1.1-helm3 0.1.0 essentialcert-manager iks 1 2021-11-05 07:54:41.433212634 +0000 UTC deployed cert-manager-v1.0.2-ciscolhelm3 v1.0.2 essential-metallb iks 1 2021-11-05 07:54:48.799226547 +0000 UTC deployed metallb-0.12.0-cisco3-helm3 0.8.1 essential-nginx-ingress iks 1 2021-11-05 07:54:46.762865131 +0000 UTC deployed ingress-nginx-2.10.0-cisco2-helm3 0.33.0 essential-registry iks 1 2021-11-05 07:54:36.734982103 +0000 UTC deployed docker-registry-1.8.3-ciscol0-helm3 2.7.1 essentialvsphere-csi kube-system 1 2021-11-05 07:54:58.168305242 +0000 UTC deployed vsphere-csi-1.0.1helm3 v2.0.0 kubernetes-dashboard iks 1 2021-11-05 07:55:10.197905183 +0000 UTC deployed kubernetes-dashboard-3.0.2-cisco3-helm3 2.1.0 vsphere-cpi kube-system 1 2021-11-05 07:54:38.292088943 +0000 UTC deployed vsphere-cpi-0.1.3-helm3 1.1.0

验证管理每个IKS租户群集上默认安装的基本(核心)插件的基本\* Pod的状态。

iksadmin@kubek8scll-controlpl-b8a50f8235:~\$ kubectl get pod -n iks | grep ^essential- essentialcert-manager-6bb7d776d-tpkhj 1/1 Running 0 6d4h essential-cert-manager-cainjector-549c8f74cx5sjp 1/1 Running 0 6d4h essential-cert-manager-webhook-76f596b686-drf79 1/1 Running 0 6d4h essential-metallb-controller-6557847d57-djs9b 1/1 Running 0 6d4h essential-metallb-speaker-7t54v 1/1 Running 0 6d4h essential-metallb-speaker-ggmbn 1/1 Running 0 6d4h essential-metallb-speakermwmfg 1/1 Running 0 6d4h essential-nginx-ingress-ingress-nginx-controller-k2hsw 1/1 Running 0 6d4h essential-nginx-ingress-ingress-nginx-controller-kfkm9 1/1 Running 0 6d4h essential-nginxingress-ingress-nginx-defaultbackend-695fbj4mnd 1/1 Running 0 6d4h essential-registry-dockerregistry-75b84457f4-4fmlh 1/1 Running 0 6d4h

验证在IKS命名空间中部署的服务和负载均衡器的状态。

iksadmin@kubek8scll-controlpl-b8a50f8235:~\$ kubectl get svc -n iks NAME TYPE CLUSTER-IP EXTERNAL-IP PORT(S) AGE ccp-monitor-grafana ClusterIP 192.168.23.161

## 故障排除

本部分提供的信息可用于对配置进行故障排除。

如果特定Pod未启动,您可以使用这些命令深入了解原因。

Syntax : kubectl describe pod

## 相关信息

- •请在此处查看IKS服务简介。
- •请点击此处查看用户指南。
- •在此处查看Intersight Kubernetes服务演示。
- <u>技术支持和文档 Cisco Systems</u>